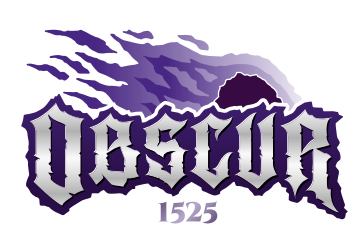

Du 19 au 21 septembre 2025

# **RÈGLES ANNEXE N°2**

#### **GUIDE D'UTILISATION L.I.M.**

Version 1.0 – 25 février 2025

Ce document a pour but de vous guider dans l'environnement de votre compte LIM suite à votre inscription au GN Obscur 1525.

Un GN organisé par

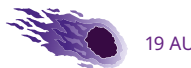

# SOMMAIRE

| Sommaire                                                                                                    | 2                      |
|----------------------------------------------------------------------------------------------------|------------------------|
| Guide utilisateur LIM                                                                                                    | 3                      |
| Inscription / activation du comp<br>personnel LIM<br>Environnement LIM<br>Créer un personnage<br>Jeu de gestion des repaires | te<br>3<br>4<br>5<br>6 |
| Visualiser les phases de jeux en<br>cours et à venir<br>Visualiser les membres de votre                                      | 7                      |
| bande,les Écailles et les Raids<br>Visualiser tous les Repaires et                                                           | 7                      |
| leurs informations<br>Visualiser les informations                                                                            | 8                      |
| développement                                                                                                    | 8                      |
| Guide de l'Intendant                                                                                                    | 9                      |
| Acheter un bâtiment<br>Améliorer un bâtiment<br>Acheter une extension<br>Réparer un bâtiment                                 | 9<br>10<br>12<br>13    |
| Faire un raid                                                                                                    | 13                     |

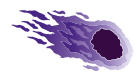

# **GUIDE UTILISATEUR LIM**

L'**activation** de son compte et l'ajout d'un **personnage principal** et au moins un de **rechange** est vivement encouragée par les orgas afin de vous permettre de vivre la meilleure expérience de jeu possible.

En cas de questions ou de problèmes, vous pouvez contacter info@obscur.ch.

### INSCRIPTION / ACTIVATION DU COMPTE PERSONNEL LIM

Peu de temps après l'achat de votre billet PJ, vous recevrez un e-mail **confirmant l'activation** de votre compte.

Pour définir votre mot de passe :

- » Rendez-vous sur https://lim.hydre.ch/
- » Cliquez sur «Mot de passe oublié»

| Sai             | sissez vos identifiants | pour vous connecter : |  |
|-----------------|-------------------------|-----------------------|--|
| Adresse email : |                         |                       |  |
| Mot de passe :  |                         | connexion             |  |

- » Saisissez votre adresse e-mail (la même que celle renseignée lors de l'achat de votre billet)
- » Dans vos e-mails, suivez le lien pour définir un nouveau mot de passe
- » Connectez-vous

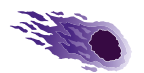

### **ENVIRONNEMENT LIM**

Votre compte LIM vous permet de :

- » Créer et gérer vos personnages principaux et secondaires (personnage de secours)
- » Visualiser et suivre le jeu de Gestion des Repaires
- » **Agir** pour le jeu de Gestion des Repaires (si vous êtes Intendant, voir aussi Guide de l'Intendant ci-après)
- » Découvrez les **informations secrètes** liées au BG de votre bande et ses objectifs

Afin de bénéficier pleinement de la totalité de l'expérience que nous souhaitons vous proposer durant le GN, il est sincèrement conseillé de créer votre personnage principal et au moins un personnage de rechange (au cas où votre personnage principal viendrait à décéder). Vous pouvez créer autant de personnages que vous le souhaitez, mais **un seul** pourra être **actif**.

En cas de décès pendant le GN, vous pourrez sélectionner un autre personnage lors du processus qui vous sera proposé aux **Limbes**.

Si vous mourez sans personnage de secours, les orgas se réservent le droit de vous attribuer un personnage créé de manière aléatoire.

Nous vous conseillons de **réfléchir** soigneusement à la **religion** et aux **raisons de vivre** de vos personnages. En plus de leur donner de la consistance et de la profondeur, ces informations pourront être demandées par les orgas et exploitées de manière **RP** durant le GN.

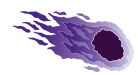

# **CRÉER UN PERSONNAGE**

Dans la barre de menu tout en haut, cliquez sur **Personnages / Vos Personnages** puis cliquez sur l'onglet **Créer un personnage** en haut à droite.

Le formulaire de création s'affiche

| Créer un personnage  |                          | ×     |
|----------------------|--------------------------|-------|
| Nom :                |                          |       |
| Race :               | choisissez une race      | ~     |
| Origine :            | choisissez une origine   | ~     |
| Divinité :           | choisissez un panthéon 💙 | ~     |
| Raisons de vivre : 🔋 | catégorie 🗸              |       |
|                      | catégorie 🗸              |       |
|                      | catégorie 🗸              |       |
| Background :         |                          |       |
|                      |                          |       |
|                      |                          |       |
|                      |                          |       |
|                      |                          | h     |
|                      |                          |       |
|                      | × Annuler                | Créer |

Vous retrouverez ces informations sur des feuilles de personnages imprimées dans vos coffres de bandes, en début de GN.

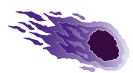

**Nouveauté 2025** | Les **informations secrètes** liées au BG de votre bande et ses objectifs sont désormais sur LIM (autrefois sur le site web). **Un seul compte** (LIM) vous permet désormais d'accéder à toutes les informations liées à votre personnage et à votre bande.

Si votre personnage souhaite vénérer un autre **panthéon**, vous pouvez demander les informations nécessaires à <u>info@obscur.ch</u>.

La liste de vos personnages créés s'affiche ensuite. Celui avec le **bouton vert** est celui qui est actif. Les personnages morts seront symbolisés par une **tête de mort**.

| 🏫 Accueil                                                           | ▼ leux                                                           | <ul> <li>Personnages</li> </ul>                     | <ul> <li>Equipes</li> </ul>              |                                                       | 👗 Mon compt                                  |
|---------------------------------------------------------------------|------------------------------------------------------------------|-----------------------------------------------------|------------------------------------------|-------------------------------------------------------|----------------------------------------------|
| Distant                                                             |                                                                  |                                                     |                                          |                                                       | Créer un personnag                           |
| Vos personn                                                         | ages                                                             |                                                     |                                          |                                                       |                                              |
| Vous pouvez créer plusieurs per<br>incerner si votre personnege pri | ionnages pour ce jeu (au maximum 10),<br>scipal vient à décéder. | mais un seul sera votre personnage "principal" ; ce | la signifie que c'est avec ce personnage | que vous participez à l'aventure. Les autres serviror | t de personnages de secours que vous pournez |
| C Rob                                                               |                                                                  |                                                     |                                          |                                                       |                                              |
| Ech II                                                              |                                                                  |                                                     |                                          |                                                       |                                              |
| 😤 Bob le Sage                                                       |                                                                  |                                                     |                                          |                                                       |                                              |
| Ted Dynamit                                                         |                                                                  |                                                     |                                          |                                                       |                                              |

Vous pouvez visualiser et modifier un personnage en **cliquant** simplement dessus.

**Attention :** vous ne pourrez **plus modifier / ajouter** des personnages une fois le GN commencé (Phase GN)! Pensez donc bien à le **faire en amont** plusieurs jours avant.

### JEU DE GESTION DES REPAIRES

La **gestion des repaires** permettra à chaque bande de **dépenser les Écailles** obtenues durant les GN en développant des bâtiments et leurs extensions qui donneront des avantages réels en jeu. Seule **une personne par bande** pourra effectuer les actions liées à ce jeu (l'**Intendant**), mais tous les autres membres de la bande pourront suivre et visualiser le jeu.

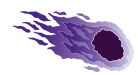

Les **règles détaillées** liées au jeu de la gestion des repaires sont à retrouver dans le document <u>Gestion des repaires de bandes (L.I.M.)</u>

#### VISUALISER LES PHASES DE JEUX EN COURS ET À VENIR

Dans la barre de menu tout en haut, cliquez sur **Jeux / Obscur 1525**. Puis cliquez sur l'onglet **Déroulement**.

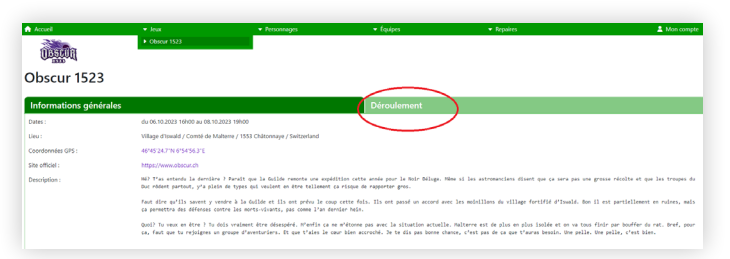

#### VISUALISER LES MEMBRES DE VOTRE BANDE, LES ÉCAILLES ET LES RAIDS

Dans la barre de menu tout en haut, cliquez sur **Équipes / Le nom de votre bande**.

Dans l'onglet **Membres**, tous les personnages actifs des joueurs inscrits pour l'opus 2025 s'affichent. Les personnages décédés s'afficheront sous **Anciens membres**.

Dans l'onglet **Trésorerie**, vous pouvez visualiser le nombre d'Écailles à disposition de votre bande.

Dans l'onglet **Raids**, vous pouvez visualiser les raids effectués et subis ainsi que les **résultats** s'ils sont disponibles.

| Les Enfants des Eto | reux • Person<br>iles | ages Caubes<br>> Transe les A<br>+ Les Infants d | vajares.<br>Jes tioles |
|---------------------|-----------------------|--------------------------------------------------|------------------------|
| Membres             | Trésor                | rie                                              | Raids                  |
| Membres actifs      |                       | Anciens memb                                     | res                    |
| Bob 🚖               |                       | 🙎 Bob le Sage                                    |                        |
| 111                 |                       |                                                  |                        |
|                     |                       |                                                  |                        |

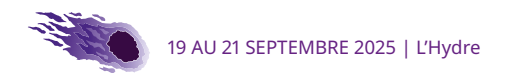

#### VISUALISER TOUS LES REPAIRES ET LEURS INFORMATIONS

Dans la barre de menu tout en haut, cliquez sur Équipes / Toutes les Équipes.

Un tableau s'affiche avec les informations générales sur toutes les bandes et leurs repaires.

| Accuel                         | 🕶 Јешк               | <ul> <li>Personnages</li> </ul> | Equipes     Sources les équip     Les Ennants des E | ← Repair<br>colles  | es       |
|--------------------------------|----------------------|---------------------------------|-----------------------------------------------------|---------------------|----------|
| Equipe                         | Repaire              | Nombre de membres               | Nombre de bâtiments                                 | Nombre d'extensions | Puisance |
| L'étude de Schwarzfall         | Repaire de Ratteneim | 3                               | 2                                                   | 2                   | 4        |
| La Compagnie du Lys            | Repaire de Ratteneim | 2                               | 3                                                   | 0                   | 1        |
| Les Arpenteurs des Monts Gelés | Repaire de Ratteneim | 0                               | 1                                                   | 0                   | 1        |

#### VISUALISER LES INFORMATIONS DÉTAILLÉES DE VOTRE REPAIRE ET SON DÉVELOPPEMENT

Dans la barre de menu tout en haut, cliquez sur **Repaires / Repaire de Rattenheim**.

Le premier onglet **Données générales** indique les puissances d'attaque et de défense actuelles et les éventuels bonus obtenus que votre bande obtiendra en début du GN.

Vous pouvez afficher les détails en cliquant sur le petit 🚯 de chaque ligne.

| Repaire de Ratter       | • Max | Personnages                     | • lquipes | Repaires     Bepaire de Ratteroire | L Mon comp                                |
|-------------------------|-------|---------------------------------|-----------|------------------------------------|-------------------------------------------|
| Données générales       |       | Bâtiments                       |           |                                    |                                           |
| Puissance d'attaque :   | 1 0   | Bonus en début de jeu           |           |                                    |                                           |
| Puissance de défense :  | 2 0   | Dátiment                        | Exter     | sion                               | Bonus                                     |
| Bonus en début de jeu : | (r)   | QG de Bande (niv. 2)            |           |                                    | 3 PA     +1 Insterne                      |
|                         |       | Bibliothéque (niv. 1)           |           |                                    | <ul> <li>informations communes</li> </ul> |
|                         |       | 4                               | Dépa      | rtement d'histoire                 | 1 Info précise sur les temps anciens      |
|                         |       | Laboratoire alchimique (niv. 1) |           |                                    | 1 potion commune                          |
|                         |       |                                 | Fourr     | isseur d'ingrédients rares         | <ul> <li>2 composants rares</li> </ul>    |

L'onglet **Bâtiment** affiche la liste des bâtiments construits dans votre repaire, leur niveau, leur état, leur valeur et les éventuelles extensions construites.

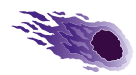

L'onglet **Transaction** résume la liste des actions effectuées pour votre repaire (achat/réparation de bâtiment ou d'extension, etc.)

# Guide de l'Intendant

En tant qu'**Intendant**, vous avez les droits pour agir durant les différentes **phases de jeu** au nom de votre Repaire. <u>Certaines actions</u> <u>ne seront possibles que durant certaines phases de jeu</u>, aussi nous vous recommandons d'être au clair sur le calendrier qui vous est communiqué.

Pas de panique toutefois, de nombreux rappels vous seront envoyés et les orgas restent à votre disposition pour toute question.

Vous pouvez demander la **nomination** d'un autre Intendant en écrivant à <u>info@obscur.ch</u>

Ce document vise uniquement à vous guider dans l'interface LIM. Toutes les règles de jeu liées sont disponibles dans les règles <u>Gestion des repaires de bandes (L.I.M.)</u>.

## ACHETER UN BÂTIMENT

Acheter un bâtiment n'est possible que durant la phase de **Développement**.

Dans la barre de menu tout en haut, cliquez sur **Repaires / Repaire de Rattenheim**. Cliquez ensuite sur le bouton **Acheter un bâtiment**.

| Accuel                  |         |           |                  |                                    | 💄 Mon compte                                  |
|-------------------------|---------|-----------|------------------|------------------------------------|-----------------------------------------------|
| ()                      |         |           | a Acheter un bit | immt 🛛 🖇 Améliorer un bâtiment 🗌 💭 | Acheter une extension 🛛 🄊 Réparer un bâtiment |
| Repaire de Ra           | tteneim |           |                  |                                    |                                               |
| Données générales       |         | Bâtiments |                  | Transactions                       |                                               |
| Puissance d'attaque :   | 1 0     |           |                  |                                    |                                               |
| Puissance de défense :  | 1 0     |           |                  |                                    |                                               |
| Bonus en début de jeu : | 0       |           |                  |                                    |                                               |
|                         |         |           |                  |                                    |                                               |

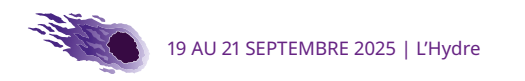

La page d'achat s'affiche. **Sélectionnez** le bâtiment que vous souhaitez acheter et cliquez sur **Suivant**.

| Acheter un bâtiment    |              |                    |                       |                 | × |
|------------------------|--------------|--------------------|-----------------------|-----------------|---|
| <b>Bâtiment</b> ⊺↓     | Coût d'achat | Coût de réparation | T1 Bonus              |                 |   |
| Auberge                | 10 Écailles  | 3 Écailles         | 1 boisson gratuite    | ۲               |   |
| Bibliothèque           | 10 Écailles  | 3 Écailles         | informations communes | 0               |   |
| Forge                  | 10 Écailles  | 3 Écailles         | attaque 1             | 0               |   |
| Laboratoire alchimique | 10 Écailles  | 3 Écailles         | 1 potion commune      | 0               |   |
| Muraille               | 10 Écailles  | 3 Écailles         | défense 1             | $\bigcirc$      |   |
| Salle de combat        | 10 Écailles  | 3 Écailles         | attaque 1             | 0               |   |
|                        |              |                    |                       |                 |   |
|                        |              |                    |                       | Annuler Suivant | » |

La page récapitulative s'affiche. Cliquez sur **Acheter** pour valider votre achat.

**ATTENTION** : une fois validé, votre choix sera **définitif et non modifiable**. Le bâtiment apparaîtra immédiatement dans votre Repaire.

| Acheter un bâtiment   |             | ×                              |
|-----------------------|-------------|--------------------------------|
| Bâtiment :            | Auberge     |                                |
| Coût d'achat :        | 10 Écailles |                                |
| En votre possession : | 47 Écailles |                                |
|                       |             |                                |
|                       |             | 🛛 Annuler 🛛 « Retour 🖉 Acheter |

# AMÉLIORER UN BÂTIMENT

Améliorer un bâtiment n'est possible que durant la phase de Développement.

Dans la barre de menu tout en haut, cliquez sur **Repaires / Repaire de Rattenheim**. Cliquez ensuite sur le bouton **Améliorer un bâtiment**.

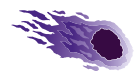

| Accuei                  |       |   | Personnages | ≠ Équipes    | <ul> <li>Repaires</li> </ul>          | 💄 Mon compte                              |
|-------------------------|-------|---|-------------|--------------|---------------------------------------|-------------------------------------------|
| (DESCOR                 |       |   |             | a Actesta an | bitiment 2 Améliorer un bitiment C.Ac | heter une extension 🎤 Réparer un bitiment |
| Domaina da Dati         |       |   |             |              |                                       |                                           |
| Repaire de Rati         | eneim |   |             |              |                                       |                                           |
| Données générales       |       |   | Bâtiments   |              | Transactions                          |                                           |
| Puissance d'attaque :   | 1     | 0 |             |              |                                       |                                           |
| Puissance de défense :  | 1     | 0 |             |              |                                       |                                           |
| Bonus en début de jeu : |       | 0 |             |              |                                       |                                           |

La page d'amélioration s'affiche. **Sélectionnez** le bâtiment que vous souhaitez améliorer et cliquez sur **Suivant**.

| i les bâtiments c | que vou | us pouvez améliorer ; les ci | oûts de réparation sont ceux | du prochain niveau. |                                                                                     |   |
|-------------------|---------|------------------------------|------------------------------|---------------------|-------------------------------------------------------------------------------------|---|
| Bâtiment          | †⊥      | Prochain niveau 💷            | Coût d'amélioration          | Coût de réparation  | Bonus                                                                               |   |
| QG de Bande       |         | 2                            | 10 Écailles                  | 3 Écailles          | <ul> <li>attaque 1</li> <li>défense 1</li> <li>3 PA</li> <li>+1 lanterne</li> </ul> | ۲ |
|                   |         |                              |                              |                     |                                                                                     |   |

La page récapitulative s'affiche. Cliquez sur **Améliorer** pour valider.

**ATTENTION** : une fois validé, votre choix sera **définitif** et **non modifiable**. L'amélioration apparaîtra immédiatement sur le bâtiment dans votre Repaire.

| Améliorer un bâtiment |                        | ×  |
|-----------------------|------------------------|----|
| Bâtiment :            | OG de Bande            |    |
| Coût d'amélioration : | 10 Écoilles            |    |
| En votre possession : | 47 Écailles            |    |
|                       |                        |    |
|                       | Annuler Ketour Amélior | er |

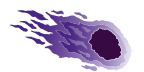

### ACHETER UNE EXTENSION

Acheter une extension n'est possible que durant la phase de **Développement**.

Dans la barre de menu tout en haut, cliquez sur **Repaires / Repaire de Rattenheim**. Cliquez ensuite sur le bouton **Acheter une extension**.

| Accuei                  | ♥ Jesa | Personnages | ■ Equipes    | <ul> <li>Repaires</li> </ul>                | 🚊 Mon compte                              |
|-------------------------|--------|-------------|--------------|---------------------------------------------|-------------------------------------------|
| ()                      |        |             | a Acheter un | båtiment 🛛 🖇 Améliorer un båtiment 🗍 🛟 Ache | ter une extension 🛛 🅕 Réparer un bâtiment |
| Repaire de Ratte        | eneim  |             |              |                                             |                                           |
| Données générales       |        | Bâtiments   |              | Transactions                                |                                           |
| Puissance d'attaque :   | 1 0    |             |              |                                             |                                           |
| Puissance de défense :  | 1 0    |             |              |                                             |                                           |
| Romas en début de jeu - | 0      |             |              |                                             |                                           |

La page d'achat des extensions s'affiche. **Sélectionnez** le bâtiment pour lequel vous souhaitez acheter une extension et cliquez sur **Suivant**.

| Acheter une extension                                                 |    |          |  |              |  |                                              |           |
|-----------------------------------------------------------------------|----|----------|--|--------------|--|----------------------------------------------|-----------|
| Choisissez le bâtiment pour lequel vous voulez acheter une extension. |    |          |  |              |  |                                              |           |
| Bâtiment                                                              | ţ. | Niveau 🚯 |  | Nb restant 🚯 |  | Extensions disponibles                       |           |
| QG de Bande                                                           |    | 1        |  | 1            |  | Dortoir, Cuisine, Stockage des<br>ressources |           |
|                                                                       |    |          |  |              |  |                                              |           |
|                                                                       |    |          |  |              |  | Annuler                                      | Suivant » |

Les extensions disponibles pour ce bâtiment s'affichent. **Sélectionnez** celle que vous souhaitez construire et cliquez sur **Suivant**.

| nent :                     | Q          | G de Bande             |                    |                                                                                       |            |
|----------------------------|------------|------------------------|--------------------|---------------------------------------------------------------------------------------|------------|
| Extension 1                | Nb restant | Coût de<br>l'extension | Coût de réparation | 14 Bonus                                                                              |            |
| Dortoir                    | 2          | 10 Écailles            | 3 Écailles         | Nb PJ de la bande augmenté de 2                                                       | $\bigcirc$ |
| Cuisine                    | 2          | 10 Écailles            | 3 Écailles         | <ul> <li>3 composants animal communs</li> <li>3 composants végétal communs</li> </ul> | $\bigcirc$ |
| Stockage des<br>ressources | 4          | 10 Écailles            | 3 Écailles         | Stock jusqu'à 10 ressources                                                           | $\bigcirc$ |
|                            |            |                        |                    |                                                                                       |            |

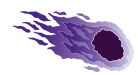

La page récapitulative s'affiche. Cliquez sur **Améliorer** pour valider.

**ATTENTION** : une fois validé, votre choix sera **définitif** et **non modifiable**. L'extension apparaîtra immédiatement sur le bâtiment dans votre Repaire.

# **RÉPARER UN BÂTIMENT**

Réparer un bâtiment n'est possible que durant la phase de **Développement**.

Dans la barre de menu tout en haut, cliquez sur **Repaires / Repaire de Rattenheim**. Cliquez ensuite sur le bouton Réparer un bâtiment.

| Accueil                 | 🕶 Jeax | Personnages | 🕶 Equipes      | <ul> <li>Repaires</li> </ul>         | 🚨 Mon compte                                 |
|-------------------------|--------|-------------|----------------|--------------------------------------|----------------------------------------------|
| ()                      |        |             | a Acheter un b | bitiment 👔 Améliorer un bitiment 💭 A | cheter une extension 🏾 🅕 Réparer un bâtiment |
| Repaire de Rat          | teneim |             |                |                                      |                                              |
| -                       |        |             |                |                                      |                                              |
| Données générales       |        | Bâtiments   |                |                                      |                                              |
| Puissance d'attaque :   | 1 0    |             |                |                                      |                                              |
| Puissance de défense :  | 1 0    |             |                |                                      |                                              |
| Remus en début de inu - |        |             |                |                                      |                                              |
|                         | •      |             |                |                                      |                                              |

La liste des bâtiments endommagés s'affiche. <u>Sélectionnez</u> le bâtiment à réparer et cliquez sur **Suivant**.

La page récapitulative s'affiche, cliquez sur **Réparer** pour valider votre choix.

**ATTENTION** : une fois validé, votre choix sera **définitif** et **non modifiable**. Le bâtiment réparé apparaîtra immédiatement comme tel dans votre Repaire.

### FAIRE UN RAID

Faire un raid n'est possible que durant la phase d'Action.

Sur la page d'accueil, cliquez sur Effectuer un raid.

| Accuel                         | ▼ Jeax                | Personnages         | ℓquipes                 | ▼ Repaires          | 💄 Mon compt |
|--------------------------------|-----------------------|---------------------|-------------------------|---------------------|-------------|
| Ľ <b>H</b> YDRE                | 3                     |                     |                         |                     |             |
| ienvenue sur le site de gestic | on des GN de l'Hydre. |                     |                         |                     |             |
| Phases de jeu en o             | cours (1)             |                     | Phases de jeu à venir ( | 5)                  |             |
| Jeu                            | Phase                 | Début               | 1 fin                   | Action possible     |             |
| Obscur 1523                    | Action                | 17.08.2023 17:49:10 | 19.08.2023 17.53.35     | X Effectuer un raid |             |

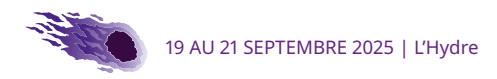

Vous pouvez également y accéder par la barre de menu tout en haut en cliquant sur **Équipes / Nom de votre bande**.

Cliquez ensuite sur l'onglet Raids, puis Choisir le Raid.

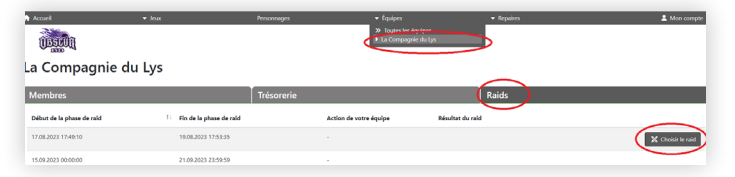

La page de sélection s'affiche.

Si vous choisissez de **vous barricader**, cliquez simplement sur **Enregistrer**.

| Effectue | er un raid ou se barricader x                                        | c |
|----------|----------------------------------------------------------------------|---|
|          | Se barricader<br>Effectuer un raid sur le repaire d'une autre équipe |   |
|          | Annuler X Enregistrer                                                |   |

Si vous choisissez de **faire un raid** sur un autre Repaire, **sélectionnez** le Repaire adverse ainsi qu'une **préférence** en cas de réussite (destruction d'un bâtiment ou pillage de butin). Cliquez sur **Enregistrer**.

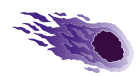

| Effectuer un raid ou se barricader |                                                     |                      |    |  |  |  |  |
|------------------------------------|-----------------------------------------------------|----------------------|----|--|--|--|--|
| $\bigcirc$                         | Se barricader                                       |                      |    |  |  |  |  |
| $\bigcirc$                         | Effectuer un raid sur le repaire d'une autre équipe |                      |    |  |  |  |  |
|                                    | Équipe                                              | Repaire              |    |  |  |  |  |
| $\bigcirc$                         | Les Bukkorks                                        | Repaire de Ratteneim |    |  |  |  |  |
| $\bigcirc$                         | Les Enfants des Etoiles                             | Repaire de Ratteneim |    |  |  |  |  |
| $\bigcirc$                         | Les Survivants de Karak Tusk                        | Repaire de Ratteneim |    |  |  |  |  |
| $\bigcirc$                         | Les Druides de la Forêt Éternelle                   | Repaire de Ratteneim |    |  |  |  |  |
| $\bigcirc$                         | Les Rats Daubés                                     | Repaire de Ratteneim |    |  |  |  |  |
| Préféren                           | ce en cas de réussite :                             |                      |    |  |  |  |  |
| $\bigcirc$                         | Endommager ou détruire des bâtiments ennemis        |                      |    |  |  |  |  |
| $\bigcirc$                         | Piller les ressources de l'équipe ennemie           |                      |    |  |  |  |  |
|                                    |                                                     | Annuler K Enregistr  | er |  |  |  |  |

Votre choix s'affiche ensuite dans l'onglet **Raids**. Vous pouvez le **modifier** tant que la phase d'action est active.

| Accueil                   | ▼ Joux                    | Personnages • É                                                                          | fquipes 🗢 Repaires     | 💄 Mon compte      |
|---------------------------|---------------------------|------------------------------------------------------------------------------------------|------------------------|-------------------|
| ILASCOR                   |                           |                                                                                          |                        |                   |
|                           |                           |                                                                                          |                        |                   |
| La Compagnie d            | du Lys                    |                                                                                          |                        |                   |
| Membres                   |                           | Trésorerie                                                                               | Raids                  |                   |
| Début de la phase de raid | 1 Fin de la phase de raid | Action de votre équipe                                                                   | Résultat du raid       |                   |
| 17.08.2023 17.49.10       | 19.08.2023 17.53:35       | Raid sur Repaire de Ratterreim (Les Bukkori<br>Objectif : Endommager ou détruire des bât | ka)<br>timents ennemis | X Choldin le raid |
| 15.09.2023 00:00:00       | 21.09.2023 23:59:59       |                                                                                          |                        |                   |

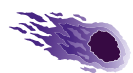

#### **MERCI POUR LA «MAGIE»!**

Les orgas tiennent à adresser un immense merci à **Gabriel** et **Benjamin**! Sans eux et leur dévotion sans limite, nous ne disposerions pas de cet outil incroyable et sur mesure. Vous êtes des as les copains. Mille fois merci pour tout ce que vous avez donné dans cette plateforme absolument géniale !

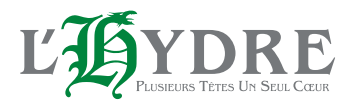

Contact : <u>info@obscur.ch</u> <u>www.hydre.ch</u>

Règles de jeu du GN Obscur 1525 Version 1.0 – 25 février 2025